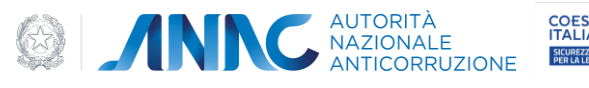

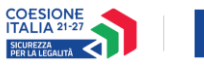

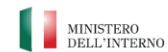

# Sistema informatico per la redazione della sezione rischi corruttivi e trasparenza del PIAO

MANUALE UTENTE

Versione 1.2

10/12/2024

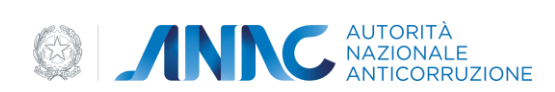

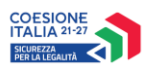

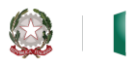

MINISTERO DELL'INTERNO

| 1 1  | Indice | مالمه | figuro |
|------|--------|-------|--------|
| 1 I. | inuice | uene  | ingure |

| Figura 1- LOGIN                                                                                      | 5    |
|----------------------------------------------------------------------------------------------------|------|
| Figura 2 - SCELTA ENTE                                                                               | 5    |
| Figura 3 - INFORMATIVA DATI PERSONALI                                                                | 6    |
| Figura 4 – HOMEPAGE                                                                                  | 6    |
| Figura 5 - CAMPI PER COMPILARE L'ANAGRAFICA                                                          | 8    |
| Figura 6 - SCELTA DELL'OPERAZIONE DA EFFETTUARE                                                      | 8    |
| Figura 7 - SCELTA DELLA MODALITA' DI INSERIMENTO DEL NUOVO PIANO                                     | 9    |
| Figura 8 - SCELTA ANNO DEL PIANO DA CLONARE                                                          | 9    |
| Figura 9 - MASCHERA DI INSERIMENTO PIANO EX NOVO                                                     | .10  |
| Figura 10 - A) SELEZIONE DI UN OBIETTIVO ESISTENTE, B) AGGIUNTA DI UN OBIETTIVO CUSTOM               | .10  |
| Figura 11- VALUTAZIONE COMPLESSIVA OBIETTIVI STRATEGICI                                              | .11  |
| Figura 12 - A) SELEZIONE DI UN CONTESTO ESTERNO ESISTENTE, B) AGGIUNTA DI UN CONTESTO ESTERNO CUSTOM | 11   |
| Figura 13 - VALUTAZIONE COMPLESSIVA CONTESTO ESTERNO                                                 | . 12 |
| Figura 14 - STRUTTURA ORGANIZZATIVA CONTESTO INTERNO                                                 | . 12 |
| Figura 15 - A) ELENCO AREE DI RISCHIO PRESENTI, B) CREAZIONE AREA DI RISCHIO CUSTOM                  | .13  |
| Figura 16 - AREA DI RISCHIO                                                                          | .13  |
| Figura 17 - MISURE GENERALI                                                                          | .14  |
| Figura 18 - SEZIONE TRASPARENZA                                                                      | .14  |
| Figura 19- FASE DELLA PROGRAMMAZIONE DEL MONITORAGGIO                                                | . 15 |
| Figura 20 - A) TASTO DI VALIDAZIONE, B) SCHERMATA PER AGGIUNGERE LA NOTA DI VALIDAZIONE              | .15  |
| Figura 21 - A) TASTO PER ADOZIONE PIANO, B) CAMPI DA COMPILARE PRIMA DI CLICCARE SUL TASTO ADOTTA    | .16  |
| Figura 22 - A) TASTO PER MODIFICA PIANO ADOTTATO, B) CAMPO PER MOTIVARE LA MODIFICA                  | .17  |
| Figura 23 - AVVIO COMPILAZIONE MONITORAGGIO                                                          | .17  |
| Figura 24 - AREE DI RISCHIO PER LA FASE DI MONITORAGGIO                                              | .18  |
| Figura 25 - MISURE GENERALI PER LA FASE DI MONITORAGGIO                                              | .18  |
| Figura 26 - MONITORAGGIO SEZIONE TRASPARENZA                                                         | . 19 |
| Figura 27 - BOX INFORMAZIONE                                                                         | . 19 |
| Figura 28 - MESSAGGIO DI SUCCESSO DEL SALVATAGGIO                                                    | . 20 |
| Figura 29 - SPECIFICA MOTIVAZIONE DEL PIANO NON VALIDO                                               | . 20 |

| Versione documento | Pagina  |
|--------------------|---------|
| 1.2 del 10.12.2024 | 2 di 20 |

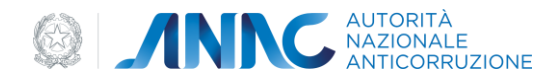

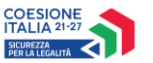

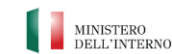

# 2 **Obiettivo del documento**

Fornire un utile supporto informativo per utilizzare al meglio la piattaforma per la redazione della sezione rischi corruttivi e trasparenza del PIAO

# **3 Descrizione del servizio**

Il sistema è concepito per redigere e trasmettere il Piano Triennale sulla Prevenzione della Corruzione e sulla Trasparenza in modo semplice e guidato.

La logica di sviluppo si è basata sulla costruzione di card guidate che permettono la compilazione dell'anagrafica dell'Amministrazione e la compilazione del Piano Triennale. Durante l'inserimento/compilazione di un Piano, l'Amministrazione può effettuare scelte differenti ovvero può decidere se clonare un piano di un anno precedente, adottare lo stesso piano o crearne uno ex novo ma ciascuna scelta rimanda a card che guideranno l'Amministrazione stessa ad aver compilato un piano, validato e adottato.

Durante la compilazione, l'Amministrazione dovrà compilare le informazioni di interesse ed indicare la motivazione prima di procedere con la sezione successiva, inoltre, al fine della validazione del piano compilato è necessario inserire tutti i campi che l'applicativo indicherà con un \* in quanto figurano come campi obbligatori e dovrà essere compilato obbligatoriamente un intero processo in tutte le sue parti per ogni area di rischio presente in piattaforma.

### 3.1 Registrazione ai servizi Anac

Per la registrazione e attivazione dei profili fare riferimento alle procedure descritte sul sito istituzionale dell'autorità al seguente link

### https://www.anticorruzione.it/-/servizio-di-registrazione-e-profilazione-utenti

Lo stesso utente può accreditarsi con il profilo RPCT presso una o più organizzazioni (pubblica amministrazione, società in controllo pubblico, ente pubblico economico, ente di diritto privato), come per esempio potrebbe accadere nel caso di un RPCT che svolge lo stesso ruolo presso più Comuni. In questo caso l'utente deve richiedere l'attivazione del profilo per ogni organizzazione indipendentemente.

# 3.1.1 Percorso di accesso diretto

Per accedere al servizio è sufficiente disporre di un browser e digitare l'indirizzo <u>https://pianotriennale.anticorruzione.it</u> previa procedura di autenticazione.

# 3.2 Requisiti HW/SW per l'utilizzo del sistema

Per accedere e utilizzare il sistema è necessario disporre dei seguenti requisiti minimi:

#### Requisiti hardware

- Un dispositivo compatibile con uno dei browser supportati.
- Connessione a Internet.
- Risoluzione dello schermo consigliata: 1366x768 o superiore.

#### Requisiti software

#### Browser supportati:

| Versione documento | Pagina  |
|--------------------|---------|
| 1.2 del 10.12.2024 | 3 di 20 |

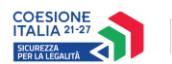

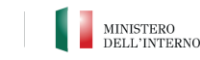

- Google Chrome: versione 108 o successive.
- Mozilla Firefox: versione 102 ESR o successive.
- Microsoft Edge: versione 108 o successive.
- **Safari** (macOS): versione 15 o successive.

# 4 Metafora d'interazione

Il sistema consentirà all'Amministrazione, dopo essersi correttamente autenticata e loggata e dopo aver effettuato la scelta per l'Ente per il quale vuole operare (se nominata per più Enti), di effettuare varie operazioni riguardanti l'anagrafica, l'inserimento del piano e l'adozione/modifica del piano. Nel dettaglio:

- SEZIONE COMPILARE ANAGRAFICA
  - L'Amministrazione potrà compilare l'anagrafica se è il suo primo accesso;
  - L'Amministrazione potrà modificare l'anagrafica qualora dovesse cambiare qualche informazione precedentemente inserita;
- SEZIONE INSERIRE UN PIANO
  - L'Amministrazione potrà inserire un piano e quindi crearlo ex novo se non presente nessun piano degli anni precedenti;
  - o L'Amministrazione potrà confermare il piano di un anno precedente, se presente;
  - L'Amministrazione potrà copiare il piano di un anno precedente, se presente, e apportare alcune modifiche;
  - o L'Amministrazione potrà validare il piano inserito;
  - o L'Amministrazione potrà adottare il piano precedentemente validato;
- SEZIONE GESTIRE IL PIANO IN ADOZIONE
  - o L'Amministrazione potrà modificare un piano già inserito specificando la motivazione
  - L'amministrazione potrà compilare il monitoraggio.

Inoltre, per ogni sezione, l'Amministrazione potrà effettuare la stampa totale o parziale delle informazioni in fase di inserimento.

Infine, all'interno della schermata Home, l'Amministrazione potrà visualizzare tutto lo storico dei piani relativi agli anni precedenti e a quello in corso.

### 4.1 Fase di autenticazione

Per accedere al servizio, ogni Amministrazione deve essere in possesso delle credenziali per poter effettuare il login.

### 4.1.1 Login

Per accedere alla piattaforma si richiede l'inserimento delle credenziali di autenticazione

| Versione documento | Pagina  |
|--------------------|---------|
| 1.2 del 10.12.2024 | 4 di 20 |

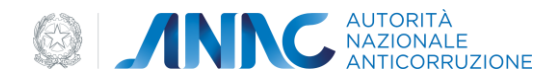

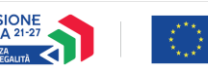

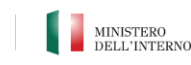

| Accesso ai servizi |                                         |      |     |         |                       |
|--------------------|-----------------------------------------|------|-----|---------|-----------------------|
|                    | AUTORITÀ<br>NAZIONALE<br>ANTICORRUZIONE |      |     |         |                       |
|                    |                                         |      |     |         |                       |
|                    | Credenziali ANAC                        | SPID | CIE | EIDAS   | CNS                   |
|                    | Accedi con il tuo accou                 | nt   |     |         |                       |
|                    | Username                                |      |     |         |                       |
|                    | Password                                |      |     |         |                       |
|                    | Login                                   |      |     | Recupen | <u>o password/otp</u> |
|                    |                                         |      |     |         | <u>Registrati</u>     |
|                    |                                         |      |     |         |                       |

#### Figura 1- LOGIN

Nella pagina di Accesso al servizio (Figura 1) è richiesto l'inserimento dell'Username (che corrisponde al codice fiscale) e della password; se le credenziali risultano corrette, premendo sul pulsante "Login" sarà visualizzata la pagina inziale del servizio (Home).

#### 4.1.2 Scelta dell'Ente per il quale operare

Dopo l'autenticazione, gli utenti RPCT e AS-RPCT se nominati per più Enti hanno la possibilità di scelta dell'Ente per il quale operare.

| РТРСТ                                                          | SpidValidator AgID 🔕                                    |
|----------------------------------------------------------------|---------------------------------------------------------|
|                                                                |                                                         |
| Scegli Amministrazione                                         |                                                         |
| COMUNITA RIVIERA FRIULANA                                      |                                                         |
| Procedi                                                        |                                                         |
|                                                                |                                                         |
| Contatti<br>Contact Center<br>800 - 89 69 36 / +39 06 62289571 | Quick links<br>Portale istituzionale<br>Portale servizi |

#### Figura 2 - SCELTA ENTE

Come nella figura 2, apparirà la lista delle varie Amministrazioni per le quali l'utente può operare. Il pulsante "Procedi" risulterà abilitato soltanto a seguito della scelta dell'amministrazione, cioè soltanto dopo aver cliccato sull'amministrazione di interesse. Inoltre, nel caso in cui l'utente sia nominato su una sola amministrazione, quest'ultima sarà già selezionata, e dunque il pulsante "Procedi" sarà abilitato automaticamente.

| Versione documento | Pagina  |
|--------------------|---------|
| 1.2 del 10.12.2024 | 5 di 20 |

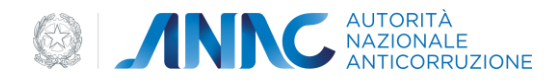

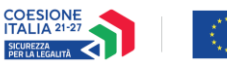

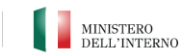

### 4.1.3 Informativa dati personali

Durante il rimo accesso all'applicazione, l'utente dovrà visualizzare e accettare l'informativa sul trattamento dei dati personali.

| Queste site utilizza sockie tespisi                          |                |         |
|--------------------------------------------------------------|----------------|---------|
| Proseguendo nella navigazione accetti l'utilizzo dei cookie. | PRIVACY POLICY | ACCETTA |

Figura 3 - INFORMATIVA DATI PERSONALI

#### 4.1.4 Home page

Dopo la fase di autenticazione e dopo la scelta dell'ente, se effettuata, è visualizzata la pagina iniziale (Figura 4)

| istema per la redazione e trasmissione del PTPCT e della sezione rischi corruttivi e i                             | SpidValidator AgID - RPCT di COMUNITA RIVIERA FRIULANA (                                              |                                                                                                    |
|----------------------------------------------------------------------------------------------------|----------------------------------------------------------------------------------------------------|----------------------------------------------------------------------------------------------------|
|                                                                                                    |                                                                                                    |                                                                                                    |
| Benvenuto SpidValidator AgID,<br>nel sistema informatico per la redazione del PTPCT e della sezione rischi corrutt | tivi e trasparenza del PIAO. Annualità 2025-2027                                                      | Ultimo accesso; 28/11/2024 11:53                                                                      |
| 1 Compilare l'anagrafica                                                                                           | 2 Inserire un piano                                                                                   | 3 Gestire il piano in adozione                                                                        |
| Compilare l'anagrafica                                                                                             | Inserire un piano                                                                                     | Gestire il piano in adozione                                                                          |
|                                                                                                    |                                                                                                    |                                                                                                    |
| Prima compila la scheda anagrafica, solo dopo, potral accedere<br>all'inserimento del Piano                        | Compila le varie sezioni del piano e poi procedi alla sua<br>validazione ed adozione<br>Azioni RAPIDE | Gestisci il piano adottato: modifica piano, monitoraggio piano,<br>relazione annuale<br>Azioni RAPIDE |
|                                                                                                    |                                                                                                    |                                                                                                    |
|                                                                                                    |                                                                                                    |                                                                                                    |
| Elenco Piani Triennali                                                                                             |                                                                                                    |                                                                                                    |
|                                                                                                    | Non ci sono ancora piani da mostrare                                                                  |                                                                                                    |
|                                                                                                    | Figura 4 – HOMEPAGE                                                                                   |                                                                                                    |

Nell'homepage dell'applicazione sono presenti 3 schede: la prima riguarda l'anagrafica, la seconda riguarda l'inserimento e la compilazione del piano, mentre la terza riguarda la gestione del piano adottato. L'elenco Piani Triennali risulterà popolato se l'utente ha già dei piani inseriti e validati dell'anno precedente o dello stesso anno, altrimenti risulterà vuota come in figura.

| Versione documento | Pagina  |
|--------------------|---------|
| 1.2 del 10.12.2024 | 6 di 20 |

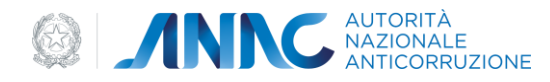

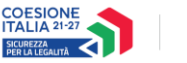

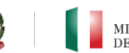

MINISTERO DELL'INTERNO

### 4.2 Navigazione e Strumenti

Per ognuna delle schede in elenco, sono indicati i relativi comandi:

| Icona      | Azione                                                          |
|------------|-----------------------------------------------------------------|
| ð          | Stampa il pdf delle informazioni inserite                       |
| C          | Download del documento word contenente le informazioni inserite |
| $\bigcirc$ | Valida il piano inserito                                        |
| A          | Adotta il piano validato correttamente                          |
| /          | Modifica il piano adottato                                      |
| 5          | Visualizza lo storico dei piani                                 |

Il comando "adotta piano" sarà disabilitato fin quando un piano non sarà correttamente validato.

Il comando "modifica piano" sarà disabilitato fin quando un piano non sarà adottato.

I comandi "stampa pdf" o "download file word" saranno disponibili anche nelle sezioni intermedie della fase di compilazione del piano.

#### 4.3 Funzionalità del sistema

Di seguito verranno descritte le varie funzionalità della piattaforma per la redazione della sezione rischi corruttivi e trasparenza del PIAO.

### 4.3.1 Compilare l'Anagrafica

La prima card presente nella home page permette di compilare, nel caso di primo accesso, o di modificare, nel caso dei successivi, l'anagrafica. Effettuando il click sul tasto procedi comparirà la schermata della figura 5 e l'utente può procedere alla compilazione dei vari campi prima di effettuare il salvataggio. I campi contrassegnati dal simbolo \* sono obbligatori. Inoltre nella parte alta della pagina sono presenti dei chiarimenti sulle modalità di compilazione della sezione.

| Versione documento | Pagina  |
|--------------------|---------|
| 1.2 del 10.12.2024 | 7 di 20 |

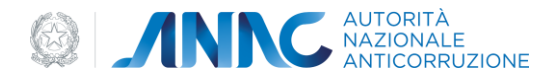

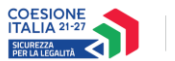

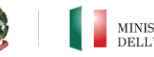

MINISTERO DELL'INTERNO

| Sistema per la redazione della sezion | ne rischi corruttivi e traspanenza del PIAO                                                                                               |                                                                                                    | Spidvalidadev Agito - RPCT di COMUNITA RIVIERA FRIULIANA 🌘           |
|---------------------------------------|----------------------------------------------------------------------------------------------------|----------------------------------------------------------------------------------------------------|----------------------------------------------------------------------|
|                                       | SBITA<br>CHALE                                                                                                    |                                                                                                    |                                                                      |
|                                       | COMMISSIONE                                                                                                    |                                                                                                    |                                                                      |
|                                       |                                                                                                    |                                                                                                    |                                                                      |
| Home > Anagrafica                     |                                                                                                    |                                                                                                    |                                                                      |
|                                       | Scheda anagrafica                                                                                                    |                                                                                                    |                                                                      |
|                                       | Nel fore riferimento di numero dei dipendenti, in considerazione dell'esigenza di determinare is soglia dimensionale di un                | amministrazione secondo un parametro univoco, si deve fare riferimento al parametro del personale in servizio a qualsiasi tito | do e, mello specifico, alla sua consistenza al 31 dicembre dell'anno |
|                                       | precedente a quello di elaborazione del PIAO, come indicato nel Piano tnemnole dei fabbisogni di personale contenuto nel<br>Moste turto V |                                                                                                    |                                                                      |
|                                       |                                                                                                    |                                                                                                    |                                                                      |
|                                       |                                                                                                    |                                                                                                    |                                                                      |
|                                       |                                                                                                    |                                                                                                    |                                                                      |
|                                       | <ul> <li>I compi con * sono obbilgatori</li> </ul>                                                                                        |                                                                                                    |                                                                      |
|                                       | · · · · · · · · · · · · · · · · · · ·                                                                                                    |                                                                                                    |                                                                      |
|                                       | Denominacióne *                                                                                                    | Codice Filicale *                                                                                                    |                                                                      |
|                                       |                                                                                                    |                                                                                                    |                                                                      |
|                                       | Roppresentante legale * (0)                                                                                                    | Indirizzo * 🔘                                                                                                    |                                                                      |
|                                       | De Nicola' Andrea                                                                                                    | Plazza Indpendenza, 74                                                                                                    |                                                                      |
|                                       | PEC*                                                                                                    | Sito web                                                                                                    |                                                                      |
|                                       | aaglibero.it                                                                                                    | https://www.rivierafriulana.comunitafvg.it                                                                                     |                                                                      |
|                                       | Numero di abitanti idato rilevabile da ISTATI* ①                                                                                          | Numero di dipendenti * ()                                                                                                    |                                                                      |
|                                       | 4200                                                                                                    | 42                                                                                                    |                                                                      |
|                                       |                                                                                                    |                                                                                                    |                                                                      |
|                                       | RPCT                                                                                                    |                                                                                                    |                                                                      |
|                                       | Nome *                                                                                                    | Cognome *                                                                                                    |                                                                      |
|                                       | Franco                                                                                                    | Gerosa                                                                                                    |                                                                      |
|                                       | Rucio svolto dal IRPCT all'Interno dell'Ente *                                                                                            | Data atto di nomina *                                                                                                    |                                                                      |
|                                       | Prova10                                                                                                    | 03/10/2024                                                                                                    |                                                                      |
|                                       |                                                                                                    |                                                                                                    |                                                                      |
|                                       | Terne alle heme                                                                                                    | Salva                                                                                                    |                                                                      |
| ·                                     |                                                                                                    |                                                                                                    |                                                                      |
|                                       | Contatti                                                                                                    |                                                                                                    | Quick links                                                          |
|                                       | o Pu Contact Center                                                                                                    |                                                                                                    | Portale istituzionale                                                |

Figura 5 - CAMPI PER COMPILARE L'ANAGRAFICA

Il tasto "Salva", in caso di modifiche, sarà abilitato altrimenti resta disabilitato ed è possibile dunque solo consultare l'anagrafica.

Una volta aver compilato la scheda Anagrafica è possibile accedere all'inserimento del Piano previo salvataggio dei dati inseriti. Per inserire il piano è necessario tornare sull'homepage e proseguire nella seconda scheda.

# 4.3.3 Compilare il piano

L'inserimento del piano inizia con il click sul procedi presente nella seconda card dell'homepage, quella inerente all'inserimento del piano. Nel momento in cui l'utente seleziona "Procedi", avrà la possibilità di scegliere quale azione intende effettuare. Apparirà dunque la schermata presente nella figura 6.

Figura 6 - SCELTA DELL'OPERAZIONE DA EFFETTUARE

| Versione documento | Pagina  |
|--------------------|---------|
| 1.2 del 10.12.2024 | 8 di 20 |

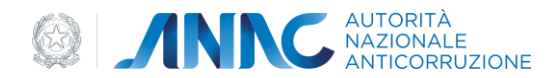

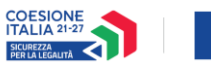

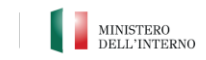

A questo punto, l'utente, potrà scegliere se adottare e quindi confermare il piano dell'anno precedente senza apportare alcuna modifica (se disponibile) oppure creare un nuovo piano. Nel caso in cui decidesse di creare un nuovo piano, verrà messo di fronte ad un ulteriore scelta e sarà quindi reindirizzato alla schermata successiva (figura 7).

| ome 🗲 Inserimento P | iano                                                                                          |                                                            |  |
|---------------------|-----------------------------------------------------------------------------------------------|------------------------------------------------------------|--|
|                     | Inserimento Piano                                                                             |                                                            |  |
|                     | In questa sezione sara' possibile confermare il piano dell'anno pre                           | cedente o crearne uno nuovo                                |  |
|                     |                                                                                               |                                                            |  |
|                     | Duplicare un piano                                                                            | Inserire un piano                                          |  |
|                     | Si inizia la compilazione con i campi già popolati<br>e si avrà la possibilità di modificarii | Si inizia la compilazione di un piano "vuoto"<br>Procedi → |  |
|                     | Procedi →                                                                                     |                                                            |  |
|                     |                                                                                               |                                                            |  |
|                     |                                                                                               |                                                            |  |
|                     |                                                                                               |                                                            |  |
|                     |                                                                                               |                                                            |  |
|                     |                                                                                               |                                                            |  |
|                     |                                                                                               |                                                            |  |

Figura 7 - SCELTA DELLA MODALITA' DI INSERIMENTO DEL NUOVO PIANO

L'utente potrà dunque decidere se duplicare il piano di un anno precedente che modificherà successivamente oppure inserire un piano ex novo.

Nel primo caso (figura 8), l'utente deve selezionare dal menù a tendina l'anno del piano che intende clonare. Tale menù sarà popolato solo se l'utente ha effettivamente inserito e adottato piani negli anni precedenti a quello in corso.

| Home > Inserimento Pia | no                                                                                             |  |
|------------------------|------------------------------------------------------------------------------------------------|--|
|                        | Inserimento Piano                                                                              |  |
|                        | In questa sezione sora' possibile confermare il plana dell'anna precedente a crearne uno nuovo |  |
|                        | Crea nuovo piano - da clonazione                                                               |  |
|                        | Seleziona il piano do clonore                                                                  |  |
|                        | Anno di riferimento                                                                            |  |
|                        | 2023 🗸                                                                                         |  |
|                        |                                                                                                |  |
|                        | Indietro                                                                                       |  |
|                        |                                                                                                |  |

Figura 8 - SCELTA ANNO DEL PIANO DA CLONARE

Nel secondo caso (figura 9) l'utente sarà reindirizzato alla maschera di compilazione di tutte le sezioni (obiettivi strategici, contesto esterno, contesto interno e trasparenza) del nuovo piano. Ogni sezione inoltre, presenterà il tasto di stampa del pdf e il tasto per il download del documento word generale della sezione che sta compilando.

| Versione documento | Pagina  |
|--------------------|---------|
| 1.2 del 10.12.2024 | 9 di 20 |

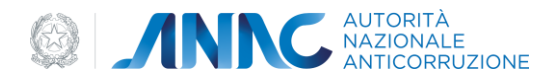

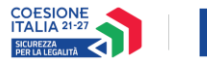

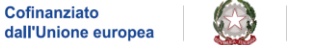

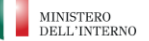

| РТРСТ | SpidValidator Agid RPC di COMUNITA RIVIERA FRIULANA 🌡                                                                                                    |
|-------|----------------------------------------------------------------------------------------------------|
| 0     | ANNC AUTORITÀ MAZIONALE ANTICORRUZIONE                                                                                                    |
|       |                                                                                                    |
| H     | Home > Inserimento Plano                                                                                                    |
|       | Inserimento Piano                                                                                                    |
|       | In questa sezione sara' possibile confermare il piano dell'anno precedente o crearne uno nuovo                                                                                                    |
|       | Crea nuovo piano 💿 🖉 🖉                                                                                                    |
|       | Objettivi strategici Contesto esterno Contesto interno Trasporenza<br>Struttura organizzativa / Aree di rischio / Misure generali                                                                                                    |
|       | Objettivi strategici         Gli objettivi strategici di prevenzione della corruzione e della trasparenza sono previsti come contenuto obbligatorio della sezione anticorruzione e trasparenza del PIAO. Essi vanno programmati dallorgano di indirizzo del Comune (giunta comunale) alla luce delle         Mostra tutto ~ |
|       | Figura 9 - MASCHERA DI INSERIMENTO PIANO EX NOVO                                                                                                    |

### 4.3.4 Inserimento del piano ex novo

#### **OBIETTIVI STRATEGICI**

L'inserimento del piano è composto dalla compilazione di diverse sezioni. La prima sezione che l'utente dovrà compilare è quella inerente agli "**OBIETTIVI STRATEGICI**". In questa sezione l'utente può selezionare uno o più obiettivi già presenti in schermata inserendo l'apposita nota nel campo "specificare l'obiettivo" (figura 10-A) oppure potrà aggiungere un obiettivo inserendo il nome nell'apposito campo e poi cliccare sul tasto con icona "+", successivamente all'aggiunta dell'obiettivo apparirà il campo "specificare l'obiettivo" (figura 10-B).

| Informatizzatione del fiscei per alimentare la pubblicazione dei duti nello sacione Xinnaniatruzione Trosporente'<br>Specificare Interettro                                                                                                    | Incremento dei livelii di trosporenza e accessibilità delle informazioni, per i soggetti sia interni che esterni |   |
|----------------------------------------------------------------------------------------------------|----------------------------------------------------------------------------------------------------|---|
| Revisione e inglicosmenta dalla inglicomentazione interna la portine dal codice di comportamento e dalla gentione dei confetti di interessati     Incosmenta dalla formazione in materia di prevenzione della comzatore e tradegenzate e sulle regule di comportamento per il personale dei comune                                                                                                    | Custom Specificare l'objettivo                                                                                   |   |
| Majoranet de data del partece en una lagar integrat juertemana, estapaneta, entocurunare     Majoranet de data del partece en una lagar integrat juertemana, trasponeta, entocurunare     de del partece en una del partece en una del parte | Altre objettive non riconducibile off elence                                                                     |   |
| Holdmanners del holdman del notificia del holdman del presentario del presenta del holdman del holdman del ho | Mossimo 200 corotteri                                                                                            | • |
| incomento del livelli di transporanza e accessibilità delle informazione, per i soggetti sia inferni che enterni                                                                                                    |                                                                                                    |   |
| А                                                                                                    | В                                                                                                    |   |

Figura 10 - A) SELEZIONE DI UN OBIETTIVO ESISTENTE, B) AGGIUNTA DI UN OBIETTIVO CUSTOM

Prima di procede alla compilazione della sezione successiva, l'utente sarà tenuto ad inserire la "valutazione complessiva" (figura 11).

| Versione documento | Pagina   |
|--------------------|----------|
| 1.2 del 10.12.2024 | 10 di 20 |

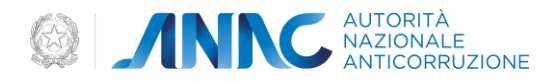

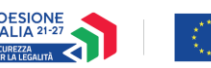

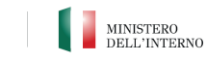

| Obiettivi strutagici                                                                                                    |        |
|----------------------------------------------------------------------------------------------------|--------|
| 81 diamited in charged of presentions during in the second constraints and presential constraints and presential constraints and  |        |
| Natriti Y                                                                                                    |        |
|                                                                                                    |        |
| Menneticative et al francise productives to publicatives and did nets sectores from the sectores from the sectores from  |        |
| Recta result                                                                                                    |        |
| Bonitere e miglioraments della seguinentative interno il partice dal compartemento e della galice e di compartemento     di compartemento                                                                                                    |        |
| townersta dath formatives in nativité di preventives della consultore a triagenerate a sult agrite di comportantes per Lancarda del consulte                                                                                                    |        |
| Wydrametri dd' dd: ddi yarbinese i wa baja i blagaria jar brana, hagaria y ddi andi                                                                                                    |        |
| Constructions of anguarhous is house purportion is in material of presentations and a construction for a constructional different sector of a constructional different sector of a constructional different sector of a constructional different sector of a constructional different sector of a constructional different sector of a constructional different sector of a constructional different sector of a construction different sector of a construction different sector of a constructional different sector of a constructional different sector of a construction different sector of a construction different sector o |        |
| they solve all monthrough addy address to the solution of they address and they address address addre                                                                                                    |        |
| Refursaments addrandel ad halve addresses ar hypothese ador head another addresses and head addresses                                                                                                    |        |
| Highermenis alle phrases e smallable admateme ad alle pesanti vale autore knottenistratione Rougement                                                                                                    |        |
| C Revenies as that at singuress is associated as historicality or logged as historical control or advect                                                                                                    |        |
| Less                                                                                                    |        |
| Reduce Addise.                                                                                                    | -      |
| Alter adultion was inproducible of interest                                                                                                    |        |
|                                                                                                    |        |
| Manine 310 control                                                                                                    |        |
|                                                                                                    |        |
| VAActive semplemies                                                                                                    |        |
|                                                                                                    |        |
|                                                                                                    |        |
|                                                                                                    |        |
|                                                                                                    |        |
|                                                                                                    | Presed |
|                                                                                                    |        |

Figura 11- VALUTAZIONE COMPLESSIVA OBIETTIVI STRATEGICI

#### **CONTESTO ESTERNO**

La sezione successiva sarà il "**CONTESTO ESTERNO**". Come per gli obiettivi strategici, l'utente può selezionare un contesto esterno presente in lista riportando poi il dato nel campo sottostante (figura 12-A) oppure aggiungere un contesto esterno personalizzato (figura 12-B).

| Dot sulle criticia fusitarii dalle estivita di monturaggie del BPCT  Riportare 1 data  O di gludiori restri di tassa di criminalia organizzata ete di ferenerei di Mitraziori di stampo moltoso O | Contendo Externo Custom  Rigortave II data |   |
|----------------------------------------------------------------------------------------------------|--------------------------------------------|---|
| Dati giudziań relativi al tassa di criminalità per reati contro la Pubblica Anneinistrazione (concusione, concussione, peculato ecc.)                                                             | Altra fonte                                |   |
| Informazioni sulle caratteristiche generali dei tenitorio (ad es. tasso di disoccupazione, vocazione, turistica, presenza di insediamenti produttivi)                                             |                                            | + |
| hformationi acquisite tramite indagini relative agli stakeholder di riferimenta (ad esempio mediante samministrazione di questionari online e atre modaltà idonee come focus group e interviste)  | Massimo 200 caratteri                      |   |
| Segnalazioni ricevute tramite il canale di whistlebiowing a attre modalità                                                                                                    |                                            |   |
| А                                                                                                    | В                                          |   |

Figura 12 - A) SELEZIONE DI UN CONTESTO ESTERNO ESISTENTE, B) AGGIUNTA DI UN CONTESTO ESTERNO CUSTOM

Prima di procede alla compilazione della sezione successiva, l'utente sarà tenuto ad inserire la "valutazione complessiva" (figura 13).

| Versione documento | Pagina   |
|--------------------|----------|
| 1.2 del 10.12.2024 | 11 di 20 |

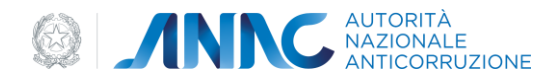

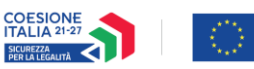

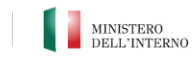

| Centesto Esterno                                                                                                    |                            |
|----------------------------------------------------------------------------------------------------|----------------------------|
| La derina des projets d'arrivés entre la serverit à l'entre contra la contra l'entre contra la contra la serverit de la serverit de                                                                                                    | Val of detrogile del Photo |
| Next Not N                                                                                                    | Val or demoglic del MAL    |
| Mana Ann                                                                                                    |                            |
| Del sulta instituta induita di eventes di eventes di eventes del 1997                                                                                                    |                            |
| Review Film.                                                                                                    |                            |
| O bel gluddarf heldraf i Alasse di criminata any articultaria e di Alfresonei e di Alfresonei e di                                                                                                    |                            |
| bal gludiari relati al tassa di privinalità per mali cueto la habitata terrettata anna cuenculare, punculare ana il                                                                                                    |                            |
| Internativi Juli construitation prevait dal tentrate (and es sassa al descriptiones, incluines, incluines |                            |
| https://www.upute.https://www.upute.https://ww                                                                                                    |                            |
| Gegelalari forvala iranika fanaka da histolalariga alte matalita                                                                                                    |                            |
| Control Science Science Science                                                                                                    |                            |
| Rontes 2 Adv.                                                                                                    |                            |
| Aing bone                                                                                                    |                            |
|                                                                                                    |                            |
| Mexima 20 curateri                                                                                                    |                            |
|                                                                                                    |                            |
| Volucione completione                                                                                                    |                            |
| _                                                                                                    |                            |
|                                                                                                    |                            |
|                                                                                                    |                            |
| _                                                                                                    | _                          |
|                                                                                                    | Present                    |
|                                                                                                    |                            |

Figura 13 - VALUTAZIONE COMPLESSIVA CONTESTO ESTERNO

#### **CONTESTO INTERNO**

La sezione successiva sarà il "CONTESTO INTERNO". La compilazione di tale sezione a sua volta è suddivisa nella compilazione di tre sezioni differenti: STRUTTURA ORGANIZZATIVA, AREE DI RISCHIO E MISURE GENERALI.

Per la **STRUTTURA ORGANIZZATIVA**, l'utente dovrà compilare gli appositi campi prima di procedere alla compilazione della sottosezione successiva (figura 14). Tali campi inoltre, verranno automaticamente salvati nel momento in cui l'utente clicca sulla sezione successiva.

| pila le sezioni del piano                                                                                                    |                                                                     |                                                                                                    | 8 0 0 A                     |
|----------------------------------------------------------------------------------------------------|---------------------------------------------------------------------|----------------------------------------------------------------------------------------------------|-----------------------------|
| Golettivi stratogici                                                                                                    | Contesto estorno                                                    | Contractio interno                                                                                            | Trasponenza                 |
| testo Interno: Strutues experizados Area di ristana Ma<br>enfermento al sumero del disententi, in consistenzione del testamis                                                                                                    | we general                                                          | e der riterenens al sommens bit serverse in service a sustained filters a. mete specifica, ato pus constaters | 29131                       |
| bre dell'anno precedente a quello di eleberazione del FIAO, come indicato nel Fian $_{\rm MHO}$ $\checkmark$                                                                                                    | o triennole dei fabbisogni di personole contenuto nel PMO medasimo. |                                                                                                    | Voi ol dettoglio dei PNA L3 |
| aro Dipendunti                                                                                                    |                                                                     |                                                                                                    |                             |
| ntegio segretario<br>Segretario Comunite Itolare della sede di engreterio (ron convencionato)<br>Segretario Comunita in conveccione con otto comuni<br>Segretario Comunita e acavato<br>Segretario Comunita e regionza<br>Segretario Comunita e regionza |                                                                     |                                                                                                    |                             |
| tata individuato an vice-seguntario?<br>S<br>No                                                                                                    |                                                                     |                                                                                                    |                             |
| petto d'numero totore di digenoanni indicato e al fine di descrivere la composizione di<br>Dirigenti (ove esistenti)<br>meno drigenti                                                                                                    | r penonare fornire le ulteriori seguenti informazione.              |                                                                                                    |                             |
| Titefori di incorrichi di Eleveria Qualificazione (ove esistenti)<br>incorichi conferiti o personale di nuolo                                                                                                    | N. inconichi confertii ex cirt. 110, commo 1 TUEL                   | N. incontch confinetti ec ant. 110, comma 2 TUEL                                                              |                             |
| nferimento deleghe gestionati e compenenti doll'organo politico<br>I Si<br>I No                                                                                                    |                                                                     |                                                                                                    |                             |
| arichi gestionati conferiti al Segretario/RPCT ()<br>: Si<br>I No                                                                                                    |                                                                     |                                                                                                    |                             |
| sggetti solinvolti nell'elaborazione delle sottosezione (Massimo 500 covatteri) $\overline{\mathbb{O}}$                                                                                                    |                                                                     |                                                                                                    |                             |
|                                                                                                    |                                                                     |                                                                                                    |                             |
| Vel e Confesto esterno                                                                                                    |                                                                     | Setva                                                                                                    | Vel a Trasperonza           |

Figura 14 - STRUTTURA ORGANIZZATIVA CONTESTO INTERNO

| Versione documento | Pagina   |
|--------------------|----------|
| 1.2 del 10.12.2024 | 12 di 20 |

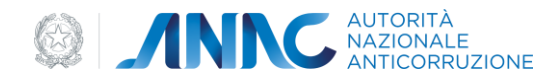

Contosto Interno

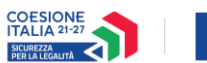

Cofinanziato dall'Unione europea

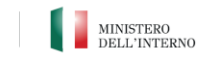

Per le **AREE DI RISCHIO**, l'utente sarà tenuto a compilare tutte le aree di rischio presenti nella schermata (figura 15 – A) ed eventualmente potrà aggiungerne uno o più aree di rischio personalizzate inserendo nome e descrizione e solo dopo risulterà abilitato il tasto "salva" per quella determinata area di rischio creata (figura 15- B).

| Confecto Internot Minintegrations And down. Uncertained | Crea area di rischio ×        |
|---------------------------------------------------------|-------------------------------|
| Autorizatione e concessioni<br>eroppione internet       | e Descrizione area di rischio |
| Contrast putodui                                        |                               |
| Processo of devoto nucleo                               |                               |
| Applega and direction                                   |                               |
|                                                         | Editor area                   |
| A                                                       | В                             |

Figura 15 - A) ELENCO AREE DI RISCHIO PRESENTI, B) CREAZIONE AREA DI RISCHIO CUSTOM

La compilazione della singola area di rischio è composta da PROCESSI, ATTIVITA', EVENTI A RISCHIO E MISURE DI PREVENZIONE (figura 16):

| < Torna alle aree di rischio Contratti pubblici |                                                                                                    |                                                                                                    |
|-------------------------------------------------|----------------------------------------------------------------------------------------------------|----------------------------------------------------------------------------------------------------|
| NDICE DEI PROCESSI                              | Attività                                                                                                    |                                                                                                    |
| Programmazione (individuazione del fabbisogno)  | Programmazione (individuazione del fabbisogno)                                                                                                    |                                                                                                    |
| Progettazione                                   | Unità organizzativa responsabile                                                                                                    |                                                                                                    |
| incomento oi rovon, servizi e torniture         |                                                                                                    |                                                                                                    |
| Agglungi un nuovo processo +                    | Eventi a rischia                                                                                                    |                                                                                                    |
|                                                 | > Alterazioni nella definizione del fabbisogni per premiare interessi particolari                                                                                                    |                                                                                                    |
|                                                 | > Alterazioni nella definizione dei fabbisogni al fine di configurare motivi a sostegno di affidamenti diretti / proced                                                                  | lure negoziate                                                                                                    |
|                                                 | Possibile affereacione dei votori stimati per gli affidamenti, con conseguente frazionamento, al fine di non supera<br>escludere tele concessione dall'ambito di applicazione del codice | re le soglie di cui all'art. 14 dei di vo 36/2023 o dei volore stimate e/o frazionamento della concessione effettuata con l'intenzione di |
|                                                 | Valutazione del rischio Seleziona 🗸                                                                                                    |                                                                                                    |
|                                                 | Misure di prevenzione                                                                                                    |                                                                                                    |
|                                                 | <ul> <li>Condivisione delle scelte di approvvigionamento con procedura formale</li> </ul>                                                                                                |                                                                                                    |
|                                                 | Tempi di ottuazione                                                                                                    | Indicatore di attuazione                                                                                                    |
|                                                 |                                                                                                    |                                                                                                    |
|                                                 | Programmazione del monitoraggio                                                                                                    | Frequenza del monitoraggio                                                                                                    |
|                                                 | Seleziona 🗸                                                                                                    | Seleziona 🗸                                                                                                    |
|                                                 |                                                                                                    | Responsabile della misura                                                                                                    |
|                                                 |                                                                                                    |                                                                                                    |
|                                                 | > Obbligo di documentare il calcolo del valore stimoto del contratto ovvero della concessione da affidare                                                                                |                                                                                                    |
|                                                 | > Programmazione annuale degli affidamenti diretti                                                                                                    |                                                                                                    |
|                                                 | Agglungi nisura di prevenzione                                                                                                    |                                                                                                    |
|                                                 | Aggiungi evento a riuchia 🕂                                                                                                    |                                                                                                    |
|                                                 | _                                                                                                    |                                                                                                    |

#### Figura 16 - AREA DI RISCHIO

Per poter ritenere valida la compilazione di un'area di rischio è obbligatorio che l'utente compili almeno un processo tra quelli elencati o almeno uno personalizzato, un'attività per quel processo elencato o personalizzato, un evento a rischio per quella attività elencata o personalizzata e una misura di prevenzione di quell'evento a rischio elencata o personalizzata. Per l'area di rischio custom l'intera alberatura risulterà custom. Inoltre, il salvataggio delle informazioni avverrà automaticamente al cambio della sezione.

| Versione documento | Pagina   |
|--------------------|----------|
| 1.2 del 10.12.2024 | 13 di 20 |

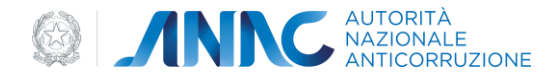

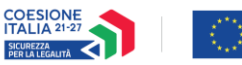

Cofinanziato

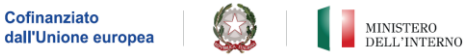

Per le MISURE GENERALI, l'utente è tenuto a compilare tutte le misure generali presenti nell'applicativo affinché possa poi validare il piano (figura 17).

| Contesto Interno: Struttura organizzativa Aree di risc                                                                                                    | io Misure generali                                                                                                    |                                                                                                    |                                                                                                    |                                                                                                    |                                                              |                                                                  |                          |                   |
|----------------------------------------------------------------------------------------------------|----------------------------------------------------------------------------------------------------|----------------------------------------------------------------------------------------------------|----------------------------------------------------------------------------------------------------|----------------------------------------------------------------------------------------------------|--------------------------------------------------------------|------------------------------------------------------------------|--------------------------|-------------------|
| L'individuazione delle misure di prevenzione non deve essere fatta in manike L'individuazione delle misure deve avvenine con il coinvolgimento della strut grada di neutralizzazione del fattori abilitanti il rischio, sostenibili dal punto Mestre tutto $\wedge$ | a astratta e generica. La misura devu<br>ura organizzativa, valutando e recep<br>li vista economico e organizzativo, a | ve essere descritta con accuratezza, al fine di<br>pendo le indicazioni del soggetti interni interen<br>adeguate alle caratteristiche specifiche dell'or | far emergere concretamente l'obiettiva<br>ssati (responsabili e addetti ai processi<br>iganizzazione,graduali rispetto al livello | o che si vuole perseguire e le modalità con cui v<br>), ma anche promuovendo apportuni canali di c<br>o di esposizione del rischio residuo. | rerrà attuata per incidere s<br>sscolto degli stakeholder. I | sui fattori abilitanti il rischio.<br>Le misure devono essere in | Vai al dettaglio del PNA |                   |
|                                                                                                    |                                                                                                    |                                                                                                    |                                                                                                    |                                                                                                    |                                                              |                                                                  |                          |                   |
| Codice di comportamento Autorizzazioni incarichi extra-istituzio                                                                                                    | ali Conflitti d'interesse Fo                                                                                           | ormazione Tutela del whistleblower.                                                                                                    | Misure alternative alla rotazione                                                                                                 | Inconferibilità/incompatibilità (SG e EQ)                                                                                                   | Patti di integrità                                           | RASA Commissioni di gara                                         | e di concorso 🗲          |                   |
| ✓ Fase: Adozione/Aggiornamento del Codice di comportamento al                                                                                                    | a luce del d.P.R. n. 62/2013 e delle Li                                                                                | inee guida A.N.AC.                                                                                                    |                                                                                                    |                                                                                                    |                                                              |                                                                  |                          |                   |
| Stato di attuazione                                                                                                    |                                                                                                    |                                                                                                    | Indicatore di attuazione                                                                                                    |                                                                                                    |                                                              |                                                                  |                          |                   |
| Seleziona 🗸                                                                                                    |                                                                                                    |                                                                                                    | Approvazione del Codice di c                                                                                                    |                                                                                                    |                                                              |                                                                  |                          |                   |
| Responsabile della misura                                                                                                    |                                                                                                    |                                                                                                    | Programmazione del monitoraggi                                                                                                    | 0                                                                                                    |                                                              |                                                                  |                          |                   |
| Selectiona 🗸                                                                                                    |                                                                                                    |                                                                                                    |                                                                                                    |                                                                                                    |                                                              |                                                                  |                          |                   |
| Frequenza del monitoraggio                                                                                                    |                                                                                                    |                                                                                                    |                                                                                                    |                                                                                                    |                                                              |                                                                  |                          |                   |
| Selection v                                                                                                    |                                                                                                    |                                                                                                    |                                                                                                    |                                                                                                    |                                                              |                                                                  |                          |                   |
|                                                                                                    |                                                                                                    |                                                                                                    |                                                                                                    |                                                                                                    |                                                              |                                                                  |                          |                   |
| > Fase: Relazione all'organo di indirizzo ed al vertice amministrati                                                                                                    | o in merito alle eventuali violazioni d                                                                                | del codice rilevate e/o segnalate                                                                                                    |                                                                                                    |                                                                                                    |                                                              |                                                                  |                          |                   |
| > Fase: Consegna di copia del Codice di comportamento al person                                                                                                    | le neo assunto                                                                                                    |                                                                                                    |                                                                                                    |                                                                                                    |                                                              |                                                                  |                          |                   |
|                                                                                                    |                                                                                                    |                                                                                                    |                                                                                                    |                                                                                                    |                                                              |                                                                  |                          |                   |
|                                                                                                    |                                                                                                    |                                                                                                    |                                                                                                    |                                                                                                    |                                                              |                                                                  |                          |                   |
| Vai a Contesto esterno                                                                                                    |                                                                                                    |                                                                                                    | Salva                                                                                                    |                                                                                                    |                                                              |                                                                  |                          | Vai a Trasparenza |
|                                                                                                    |                                                                                                    |                                                                                                    |                                                                                                    |                                                                                                    |                                                              |                                                                  |                          |                   |
| Figura 17 - MISURE GENERALI                                                                                                    |                                                                                                    |                                                                                                    |                                                                                                    |                                                                                                    |                                                              |                                                                  |                          |                   |

#### TRASPARENZA

La sezione successiva sarà la "TRASPARENZA". Gli utenti saranno tenuti a compilare tutti i campi obbligatori delle varie sezioni presenti (figura 18)

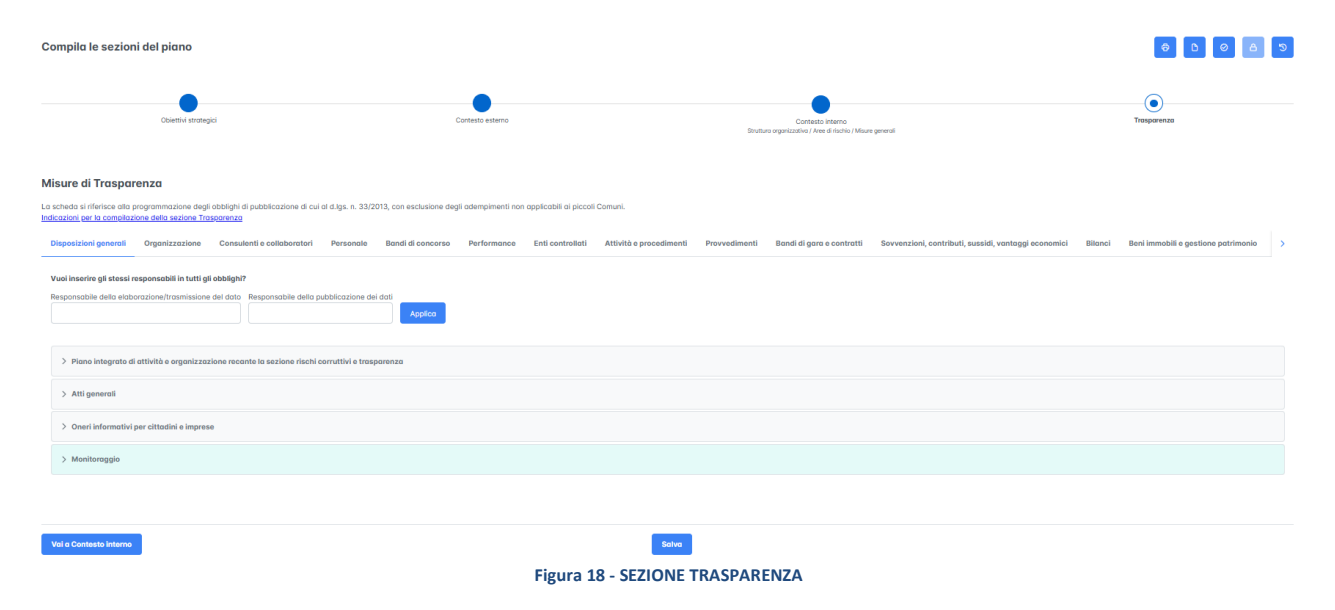

E i campi riguardanti la fase della programmazione del monitoraggio (figura 19)

| Versione documento | Pagina   |
|--------------------|----------|
| 1.2 del 10.12.2024 | 14 di 20 |

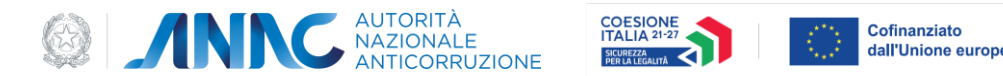

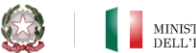

| e europea |  | MINISTERO<br>DELL'INTERNO |
|-----------|--|---------------------------|
|           |  |                           |
|           |  |                           |

| > Piano integrato di attivit | à e organizzaz  | ione recante la sezione risch | i corruttivi e trasp | parenza |  |
|------------------------------|-----------------|-------------------------------|----------------------|---------|--|
| > Atti generali              |                 |                               |                      |         |  |
| > Oneri informativi per cit  | tadini e impres | e                             |                      |         |  |
| ∨ Monitoraggio               |                 |                               |                      |         |  |
| Monitoraggio - annualità     | Mor             | nitoraggio - periodicità      |                      |         |  |
| Prima annualità              | ∽ Se            | emestrale 🗸                   |                      |         |  |

### 4.3.5 Validazione del piano inserito

Al completamento della compilazione di tutti i campi del piano, l'utente potrà procedere alla validazione la quale può avere esito positivo (se sono soddisfatti i criteri minimi di validità) o esisto negativo (se i criteri minimi non sono soddisfatti). Cliccando sul pulsante valida (figura 20 -A) apparirà la schermata della validazione del piano dove l'utente inserirà una nota di validazione obbligatoria (figura 20 – B)

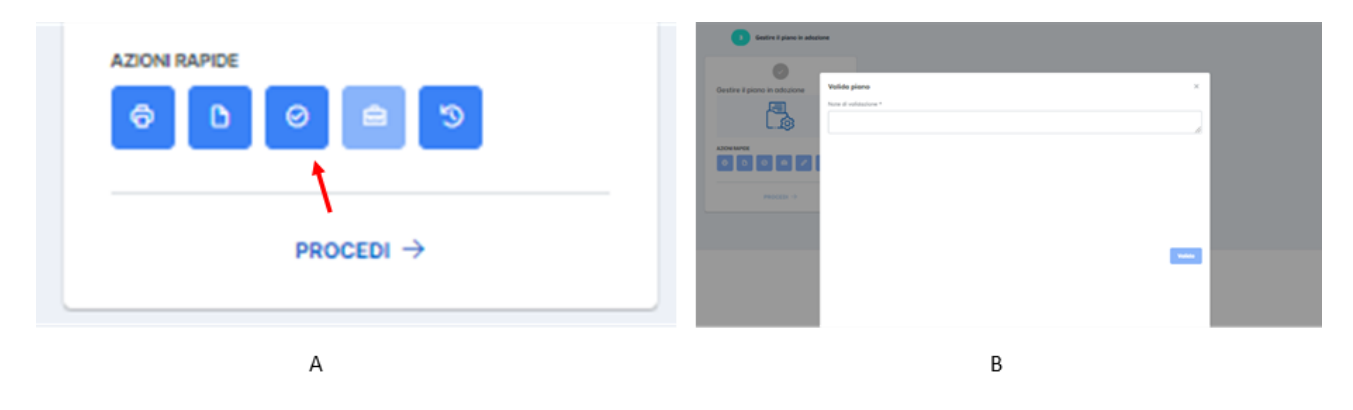

Figura 20 - A) TASTO DI VALIDAZIONE, B) SCHERMATA PER AGGIUNGERE LA NOTA DI VALIDAZIONE

Di seguito si riportano le condizioni minime che il piano deve rispettare affinchè la validazione abbia esito positivo:

- la compilazione di almeno un obiettivo compresi anche quelli aggiunti ex-novo, della sezione Obiettivi Strategici;
- o in contesto esterno, la compilazione di almeno una fonte che sia default o custom e la valutazione complessiva obbligatoria;
- la compilazione della sezione Struttura Organizzativa; 0
- la compilazione di almeno un processo, di un'attività, della valutazione rischio, di un evento 0 a rischio e di una misura di prevenzione per le seguenti 4 Aree a Rischio: Concorsi e prove selettive, Autorizzazioni e concessioni, Contratti Pubblici, Contributi, sovvenzioni e altre erogazioni liberali;

| Versione documento | Pagina   |
|--------------------|----------|
| 1.2 del 10.12.2024 | 15 di 20 |

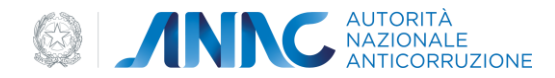

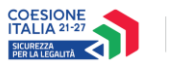

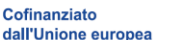

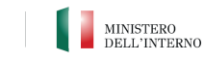

- o la compilazione di almeno una fase per ogni Misura generale;
- Per la sezione Trasparenza occorre programmare il monitoraggio di tutte le misure previste con almeno il 20% nella Annualità, almeno il 20% nella Seconda Annualità e almeno il 20% nella Terza Annualità."

### 4.3.6 Adozione del piano validato

Dopo aver validato il piano, sarà abilitato il tasto di "adotta piano" (figura 21 -A) e l'utente può quindi decidere di adottarlo, in questo caso dovrà compilare i campi della schermata pop up che visualizzerà e cliccare su "adotta" (figura 21 – B)

| Inserire un piano                                                                                          |                                               |        |
|----------------------------------------------------------------------------------------------------|-----------------------------------------------|--------|
|                                                                                                    | Adotta piano Data provvedimento di adozione * | ;      |
| Compila le varie sezioni del piano e poi procedi<br>alla sua validazione ed adozione<br>Aree lavorate: 0/1 | Numero provvedimento di adozione *            |        |
| AZIONI RAPIDE                                                                                              |                                               | Adotta |
|                                                                                                    |                                               |        |
| ٨                                                                                                    | P                                             |        |

Figura 21 - A) TASTO PER ADOZIONE PIANO, B) CAMPI DA COMPILARE PRIMA DI CLICCARE SUL TASTO ADOTTA

# 4.3.7 Gestione del piano in adozione

Dopo aver adottato il piano, la card dell'inserire un piano nella schermata home verrà disabilitata e automaticamente sarà abilitata la card riguardante la gestione del piano in adozione. In questa sezione l'utente può modificare il piano adottato, inserire il monitoraggio per le aree di rischio e misure generali della sezione "CONTESTO INTERNO" e il monitoraggio della sezione "TRASPARENZA".

Per la **modifica del piano adottato** l'utente dopo aver cliccato sul tasto "modifica piano adottato" (figura 22 – A), deve inserire una motivazione riguardante la modifica (figura 22 – B).

| Versione documento | Pagina   |
|--------------------|----------|
| 1.2 del 10.12.2024 | 16 di 20 |

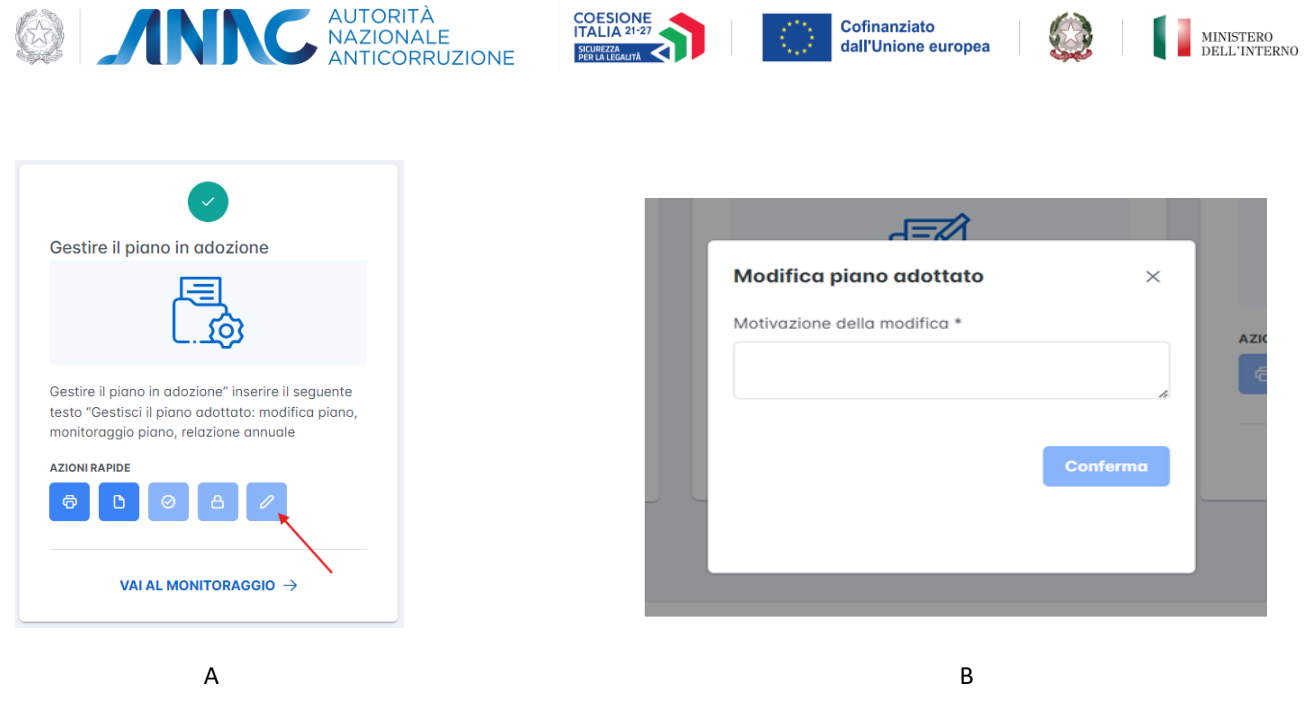

Figura 22 - A) TASTO PER MODIFICA PIANO ADOTTATO, B) CAMPO PER MOTIVARE LA MODIFICA

In questo caso verrà riaperto l'iter della creazione del piano e l'utente può modificare i campi di interesse e procedere nuovamente alla validazione e adozione del piano modificato.

Per **l'inserimento del monitoraggio**, l'utente deve avviare la compilazione del monitoraggio cliccando sulla voce "Vai al monitoraggio" (figura 23).

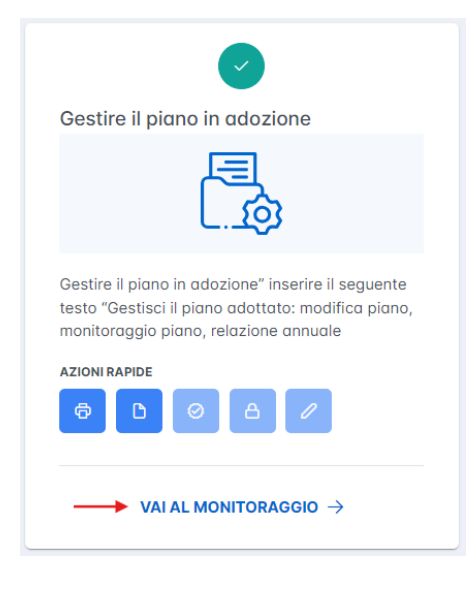

Figura 23 - AVVIO COMPILAZIONE MONITORAGGIO

A questo punto l'utente potrà compilare la fase del monitoraggio sia per le aree di rischio e misure generali del "CONTESTO INTERNO" che per la trasparenza.

Nel primo caso (CONTESTO INTERNO), l'utente per ogni area di rischio dovrà compilare i campi "monitoraggio" e "note" per ogni misura di prevenzione di ogni evento a rischio compilato precedentemente per la sezione aree di rischio (figura 24).

| Versione documento | Pagina   |
|--------------------|----------|
| 1.2 del 10.12.2024 | 17 di 20 |

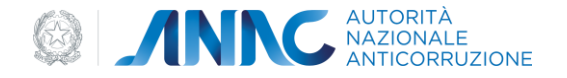

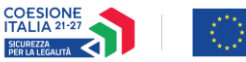

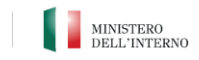

|                                                                               | Autorizzazioni e concessioni                                                                   |                                                            |
|-------------------------------------------------------------------------------|------------------------------------------------------------------------------------------------|------------------------------------------------------------|
| INDICE DEI PROCESSI                                                           | Attività                                                                                       |                                                            |
| Rilascio di permessi di<br>costruire, autorizzazioni                          | Rilascio di permessi di costruire, autorizza                                                   | izioni e                                                   |
| edilizie (anche in<br>sanatoria), certificati di<br>agibilità, certificati di | Unità organizzativa responsabile                                                               |                                                            |
| destinazione urbanistica<br>(CDU), scia edilizia                              | prova                                                                                          |                                                            |
| Stipula convenzione<br>urbanistica                                            | Eventi a rischio                                                                               |                                                            |
|                                                                               | <ul> <li>Assegnazione delle pratiche per l'iste<br/>professionisti o i richiedenti</li> </ul>  | ruttoria a tecnici in rapporto di contiguità con i         |
|                                                                               | Valutazione del rischio $\square$ Basso $\times$ $\checkmark$                                  |                                                            |
|                                                                               | Misure di prevenzione                                                                          |                                                            |
|                                                                               | <ul> <li>Informatizzazione delle procedure<br/>delle pratiche ai diversi responsati</li> </ul> | e di protocollazione e assegnazione informatizzata<br>bili |
|                                                                               | Tempi di attuazione                                                                            | Indicatore di attuazione                                   |
|                                                                               | Entro 30 giorni                                                                                | Test test 🗸 🗸                                              |
|                                                                               | Responsabile della misura                                                                      | Programmazione del monitoraggio                            |
|                                                                               | Test test                                                                                      | Prima annualità 🛛 🗸                                        |
|                                                                               | Frequenza del monitoraggio                                                                     | Monitoraggio                                               |
|                                                                               | Annuale 🗸                                                                                      | si 🗸                                                       |
|                                                                               |                                                                                                |                                                            |
|                                                                               | Frequenza del monitoroggio                                                                     | Prima annualità v<br>Monitoraggio<br>Si v                  |

Figura 24 - AREE DI RISCHIO PER LA FASE DI MONITORAGGIO

Successivamente dovrà compilare i campi "monitoraggio" e "note" per tutte le sezioni della sotto sezione misure generali della medesima sezione (aree di rischio).

| ndividuazione delle misure di prevenzione non<br>eve essere descritta con accuratezza, al fine d | deve essere fatta in maniera astratta e generica. La misura<br>i far emergere concretamente l'obiettivo che si vuole perseguire |
|--------------------------------------------------------------------------------------------------|----------------------------------------------------------------------------------------------------|
| ostra tutto 🗸                                                                                    |                                                                                                    |
|                                                                                                  |                                                                                                    |
| Codice di comportamento dei dipendenti                                                           | Autorizzazioni allo svolgimento di incarichi d'ufficio – attività ed incarichi extra – ist >                                    |
|                                                                                                  |                                                                                                    |
| <ul> <li>Fase: Adozione/Aggiornamento del Co</li> </ul>                                          | dice di comportamento alla luce del d.P.R. n. 62/2013 e delle Linee guida A.N.AC.                                               |
| Stato di attuazione                                                                              | Tempi di attuazione                                                                                                    |
| Attuata 🗸                                                                                        | 6 mesi                                                                                                    |
| Indicatore di attuazione                                                                         | Responsabile della misura                                                                                                    |
| Approvazione del Codice di c                                                                     | RPCT 🗸                                                                                                    |
| Programmazione del monitoraggio                                                                  | Frequenza del monitoraggio                                                                                                    |
| Prima annualità 🗸 🗸                                                                              | Annuale 🗸                                                                                                    |
| Monitoraggio                                                                                     |                                                                                                    |
| Non approvato 🗸 🗸                                                                                |                                                                                                    |
| Note di monitoraggio                                                                             |                                                                                                    |
|                                                                                                  |                                                                                                    |

Figura 25 - MISURE GENERALI PER LA FASE DI MONITORAGGIO

Nel secondo caso (TRASPARENZA), l'utente per ogni sezione della trasparenza dovrà compilare i campi "monitoraggio" e "note" in aggiunta alla fase della programmazione del monitoraggio (figura 26).

| Versione documento | Pagina   |
|--------------------|----------|
| 1.2 del 10.12.2024 | 18 di 20 |

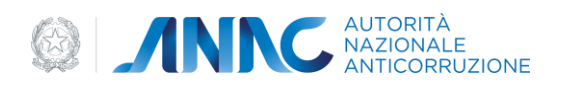

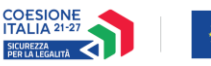

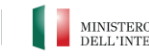

| MINICTEDO    |
|--------------|
| MINISTERO    |
| DELL'INTERNO |

| Contesto interno<br>Aree di rischo / Misure general |                  |                         | Trasparenza      |                    |                   |             |               |
|-----------------------------------------------------|------------------|-------------------------|------------------|--------------------|-------------------|-------------|---------------|
| Disposizioni generali                               | Organizzazi      | ione Consulenti e       | collaboratori    | Personale          | Bandi di concorso | Performance | Enti contro > |
| > Piano integrato di a                              | ttività e orga   | nizzazione recante la : | sezione rischi o | corruttivi e trasp | arenza            |             |               |
| > Atti generali                                     |                  |                         |                  |                    |                   |             |               |
| > Oneri informativi pe                              | er cittadini e i | mprese                  |                  |                    |                   |             |               |
| ∨ Monitoraggio                                      |                  |                         |                  |                    |                   |             |               |
| Monitoraggio - annuali                              | tà               | Monitoraggio - perio    | dicità           | Esiti monitor      | aggio             |             |               |
| Prima annualità                                     | $\sim$           | Semestrale              | ~                | Non pubbl          | icato 🗸           |             |               |
| Note di monitoraggio                                |                  |                         |                  |                    |                   |             |               |
| Note note note                                      |                  |                         | le.              |                    |                   |             |               |

Figura 26 - MONITORAGGIO SEZIONE TRASPARENZA

#### Messaggistica 5

In questo paragrafo saranno riportati alcuni messaggi di success, errore o di informazione che l'utente potrà visualizzare.

#### 5.3 **Box informativo**

Alcuni contesti esterni presentano la "i" come icona, l'utente cliccando questa icona potrà avere informazioni sul come recuperare il dato da riportare come nota

| Contesto Esterno                                                                                                    |                                                                                                    |
|----------------------------------------------------------------------------------------------------|----------------------------------------------------------------------------------------------------|
| Lo disumino delle principali dinamiche territariali s settariali e influenze o pressioni di interessi esterni cui furministi<br>So tole oraliai devono emergere sintelicomente e chioramente quali fattari del contesto esterno fovorisconalagevo | nazione può essene sottaposta contituisce un possoggio essendide nel valutare se, e le che misura, il contesta, territoriale a settariole, di cherimenta incida sul rischio constituivo e conseguentementer<br>lans/contituiscono un presupposto possibile di esposizione a nischio constitui dell'enti |
| Mustre tures 🌱<br>Al fine di agendiare il processo di gestione dei rischio di consulione nel piccoli comuni in cui la scarsità di risorse non                                                                                                    | consente di Implementare, in tempi brevi, un adeguata processo valutativa, litutorità ha indicato che - per il reperimento dei dati relativi allavallai dei contento evienno - i piccoli Comuni possano avi                                                                                             |
| Master turke V                                                                                                    |                                                                                                    |
| Cest sulla criticità insultanti dute attività di montoreggio dei RPCT last last                                                                                                    |                                                                                                    |
| Dati gludbiari relativi di tasso di criminalità organizzato e/o di ferumeni di infittuzioni di stampo mafioso<br>Reportore il data                                                                                                    |                                                                                                    |
| Dall gludiziari relativi ol tasso di criminalità per resti contro la Pubblica Amministrazione (concus                                                                                                    | Popular form:<br>Banche dati data (BTAT ( <u>https://www.indat.kt/bioutidasiowetzatidati</u> )<br>Mindane Interno ( <u>https://www.indat.kt/bioutidasiowetzatidati</u> )                                                                                                    |
| 🗇 Informationi sulle sanatteristiche generali dei territorio (od es. tassa di disoccupazione, vocazione, turbitus,                                                                                                    | Perfetture<br>Relazione annuale sulle attività svolte dal Procuratore nazionale antimafia e dallo 20 ezione nazionale antimafia i <u>topo //decionelives/opriosantimafia intena qui Vietazioni-semestrali</u> st                                                                                        |
| Informazioni acquialte tromite indagini relative agli stateholder di itterimento had esempio mediante sommila                                                                                                    | zbigulane di questionari antine e altre modalità idanee come focui graup e interviste)                                                                                                    |

#### Figura 27 - BOX INFORMAZIONE

### 5.4 Operazione effettuata con successo

Quando l'utente effettua delle modifiche all'anagrafica, quando cliccherà il tasto "salva", visualizzerà il seguente messaggio di avvenuto salvataggio con successo. (figura 28)

| Versione documento | Pagina   |
|--------------------|----------|
| 1.2 del 10.12.2024 | 19 di 20 |

| (CZ) | AUTORITÀ<br>NAZIONALE<br>ANTICORRUZIONE | COESIONE<br>ITALIA 21-27<br>SICUREZZA<br>PERFALICIANTA | Cofina<br>dall'Un | nziato<br>lione europea | MINISTERO<br>DELL'INTERNO |
|------|-----------------------------------------|--------------------------------------------------------|-------------------|-------------------------|---------------------------|
|      |                                         |                                                        |                   |                         |                           |
|      |                                         | Save messagge                                          | ×                 |                         |                           |
|      |                                         | Salvataggio effettuato                                 |                   |                         |                           |
|      |                                         |                                                        |                   |                         |                           |

Figura 28 - MESSAGGIO DI SUCCESSO DEL SALVATAGGIO

### 5.5 Presenza di errori

Durante la validazione del piano appena compilato, se l'utente non ha compilato correttamente tutti i campi riceverà il messaggio di errore del "Piano non valido" con la specifica di ciò che manca.

| Piano non valido                                                                                                    | ×          |
|----------------------------------------------------------------------------------------------------|------------|
| <ul> <li>l'oblettivo "informatizzazione dei flussi per alimentare la pubblicazione dei dati nella sezione "Anministrazione Trasparente" deve essere specificato</li> <li>La valutazione complessiva dere essere complata nella sezione oblettivi strategici</li> <li>La misura di prevenzione "Verifica della pubblicazione dei dati ex artt. 26 e 27 digs 33" deve avere una programmazione monitaraggio</li> <li>La misura di prevenzione "Verifica della pubblicazione dei dati ex artt. 26 e 27 digs 33" deve avere una programmazione monitaraggio</li> </ul> | pecificato |

Figura 29 - SPECIFICA MOTIVAZIONE DEL PIANO NON VALIDO

| Versione documento | Pagina   |
|--------------------|----------|
| 1.2 del 10.12.2024 | 20 di 20 |